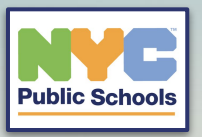

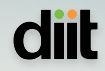

### Accessing i-Ready and Amplify via Safari and TeachHUB Application on student iPad's Home Screen

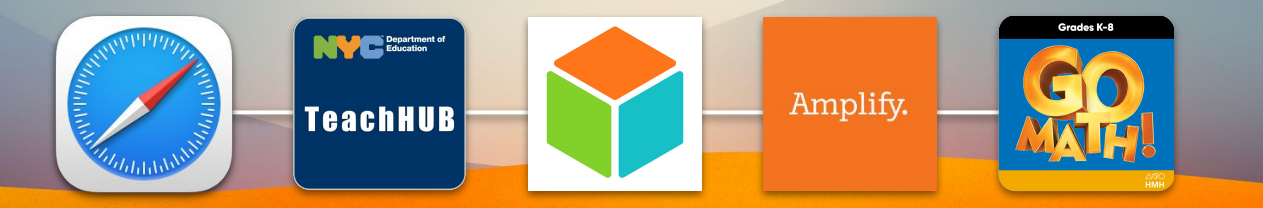

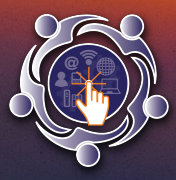

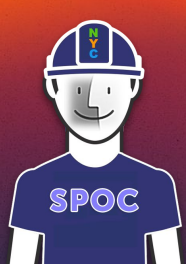

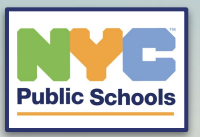

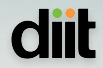

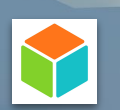

# **i-Ready Access**

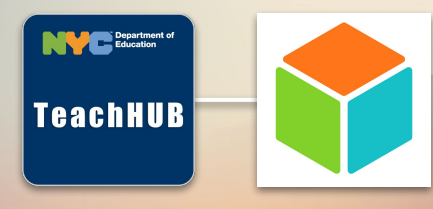

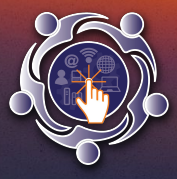

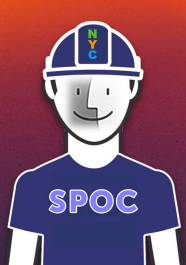

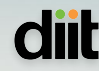

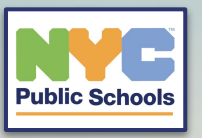

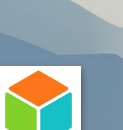

Locate the TeachHUB app on your iPad and click on it

Department Education

TeachHUB

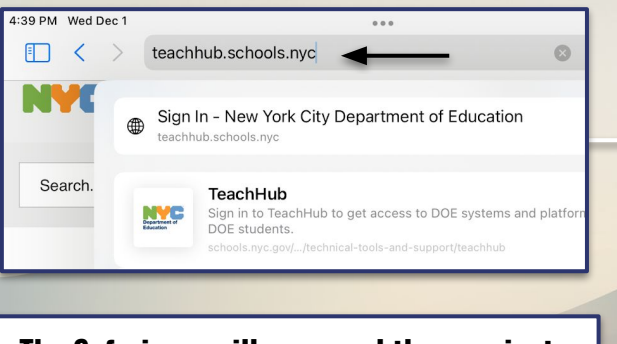

The Safari app will open and then navigate to the https://teachhub.schools.nyc portal.

| Department of<br>Education |  |
|----------------------------|--|
| Sign In                    |  |
| User name / Email          |  |
| Password                   |  |
| Sign In                    |  |

Have the student login with their NYCstudents.net credentials.

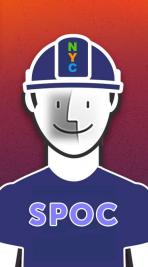

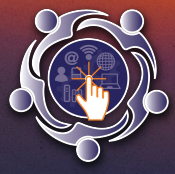

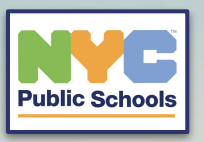

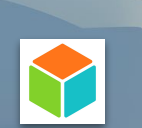

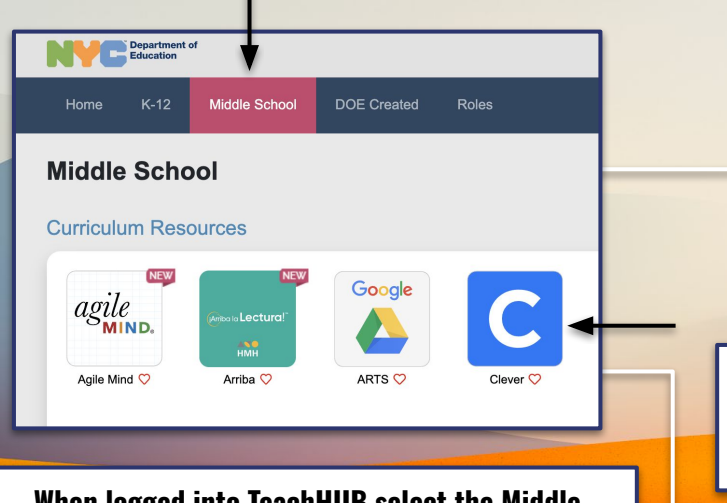

When logged into TeachHUB select the Middle School tab and then click on the Clever icon.

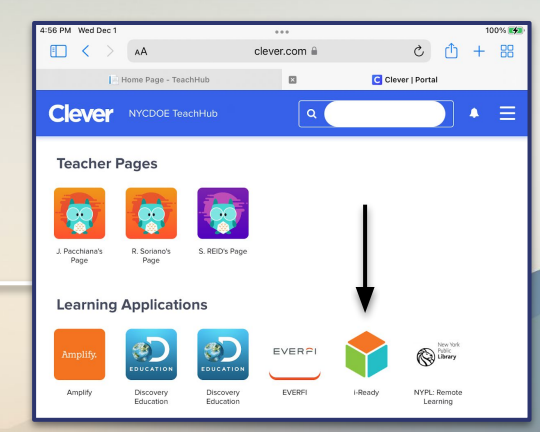

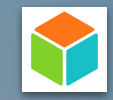

diit

When logged into Clever have the student select i-Ready. It will then prompt to open i-Ready via the i-Ready app. Click allow.

Open this page in "i-Ready"?

Cancel Open

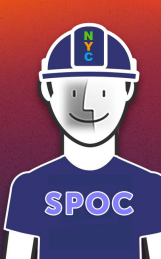

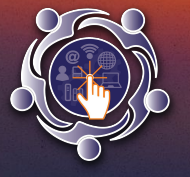

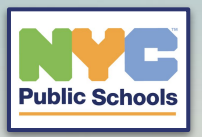

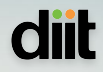

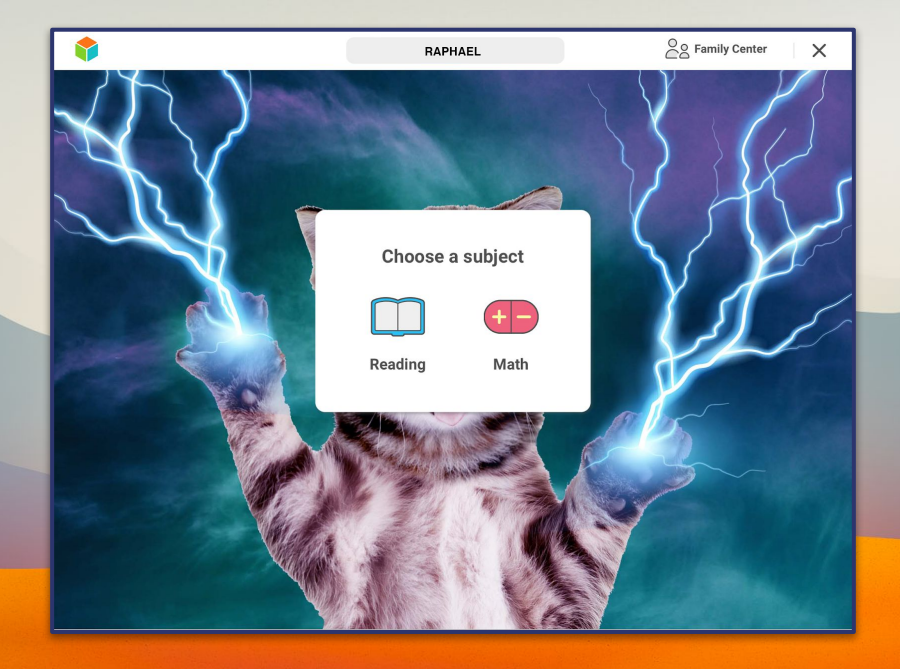

#### The student should now be successfully logged into i-Ready.

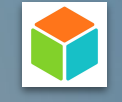

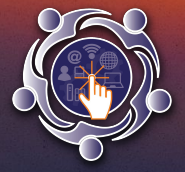

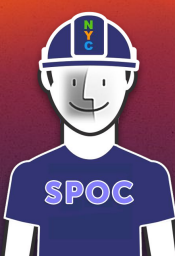

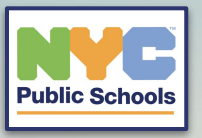

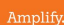

## **Amplify Access**

TeachHUB

Amplify.

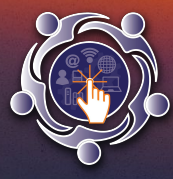

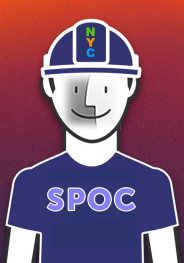

di

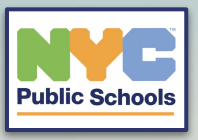

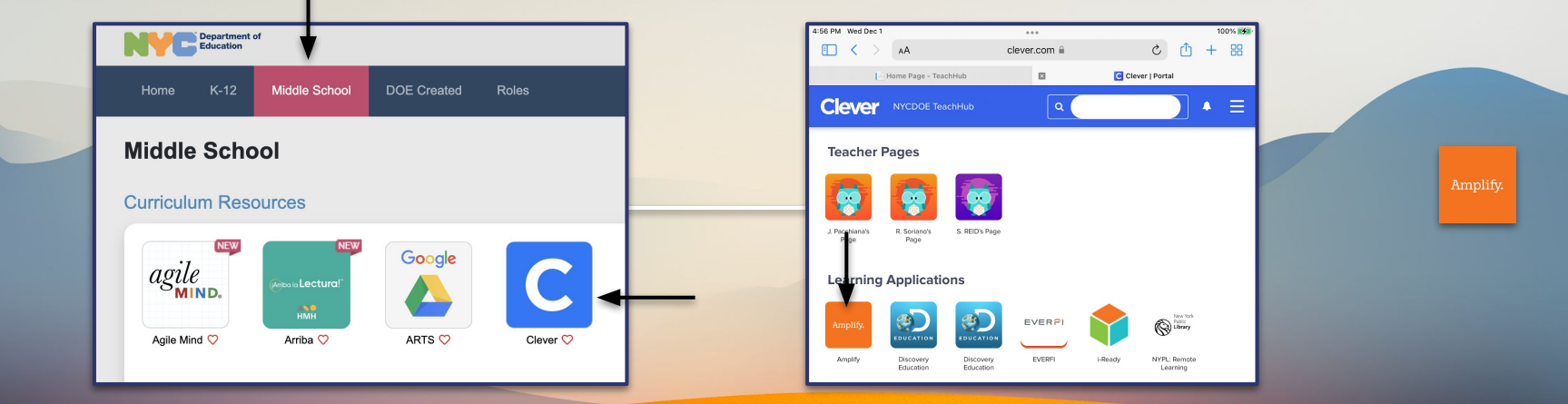

When logged into TeachHUB select the Middle School tab and then click on the Clever icon.

When logged into Clever have the student select Amplify. It will then redirect the user to the main dashboard of the student Amplify portal.

SPOC

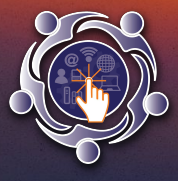

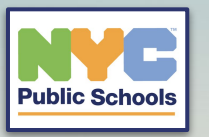

The student should now be successfully logged into Amplify.

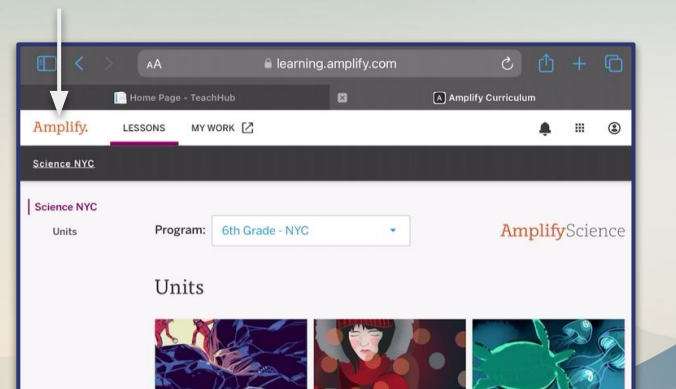

Harnessing Human Thermal Energy Energy 19 Lessons 11 Lessons

Populations and Resources 19 Lessons

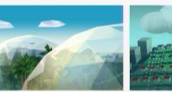

Matter and Energy in Weather Patterns

19 Lessons

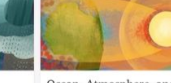

Ocean, Atmosphere, and Climate 19 Lessons

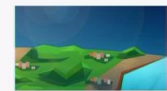

Ecosystems

19 Lessons

Earth's Changing Climate 19 Lessons

English Español >View Credits

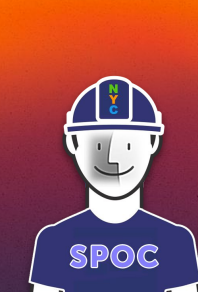

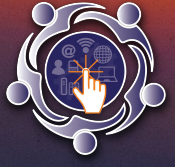

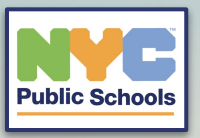

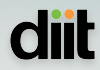

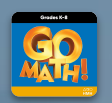

### **Go-Math Access**

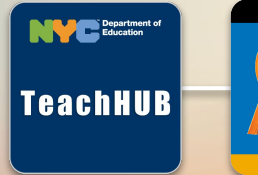

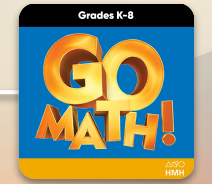

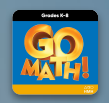

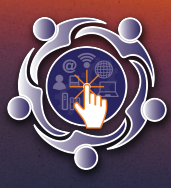

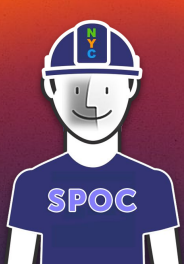

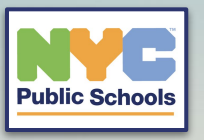

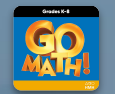

After clicking on the Go-Math shortcut it will then open the Go Math Dashboard portal.

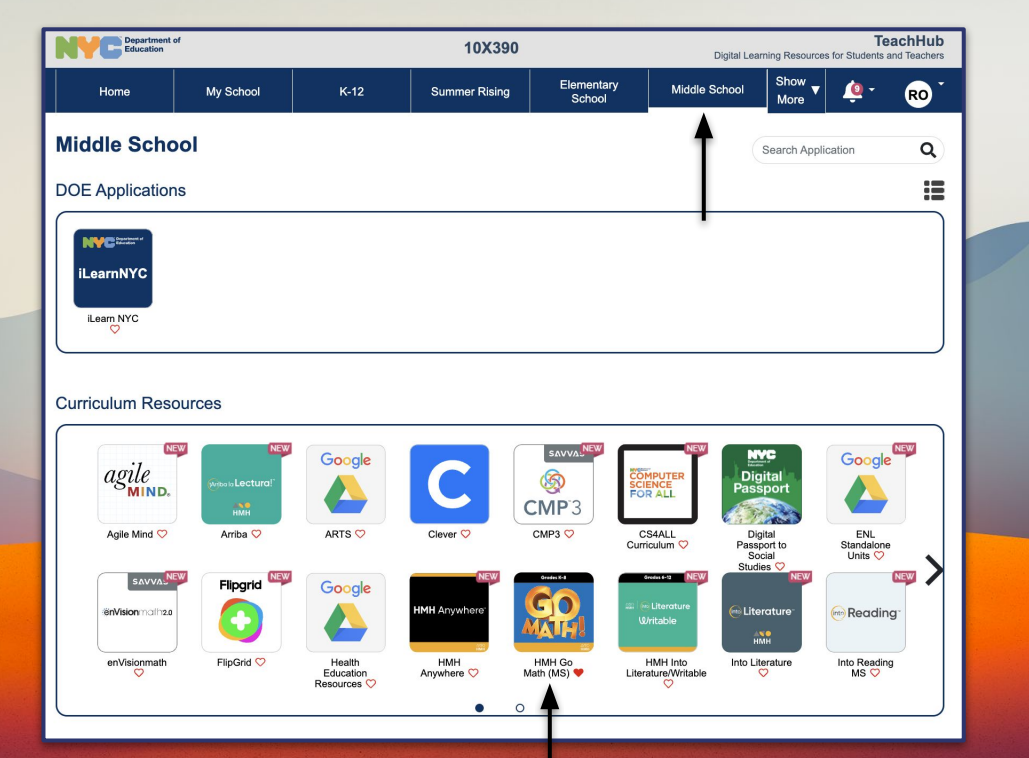

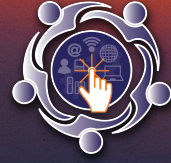

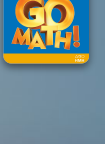

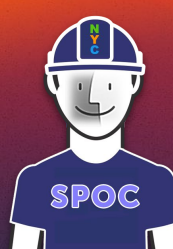